# Declaração de Bens e Rendas 2024

Julho/2024

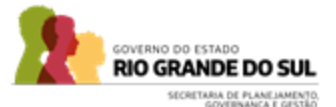

# Cronograma de Execução:

| Datas                     | Atividades                                                       |
|---------------------------|------------------------------------------------------------------|
| 10/07/2024 até 30/09/2024 | Inclusão das DBRs pelo servidor no Portal do Servidor            |
| 23/09/2024 até 30/09/2024 | Agendamento de reuniões com as setoriais de gestão de<br>pessoas |
| 01/10/2024 até 14/10/2024 | Extração assistida dos arquivos no RHE                           |
| até 29/10/2024            | Entrega dos arquivos ao TCE                                      |

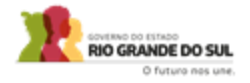

#### **Card Elaborado:**

#### AVISO SOBRE A ENTREGA DA DECLARAÇÃO DE BENS E RENDAS

- Reforçando o card do dia 16/07, informamos que o portal está aberto até o dia 30/09 para envio das declarações pelos servidores. Solicitamos que as setoriais deem ampla divulgação aos servidores sobre o envio.
- Lembramos que de acordo com a IN n° 16/2023, o TCE aguarda o arquivo que deverá ser gerado pelas setoriais e enviado ao TCE impreterivelmente até o dia 29/10.

Acesse o portal pelo link: https://secweb.procergs.com.br/rheportal/logon.xhtml

O GRANDE DO SUL

1. Acesso no Portal do Servidor pelo link https://secweb.procergs.com.br/rheportal/logon.xhtml

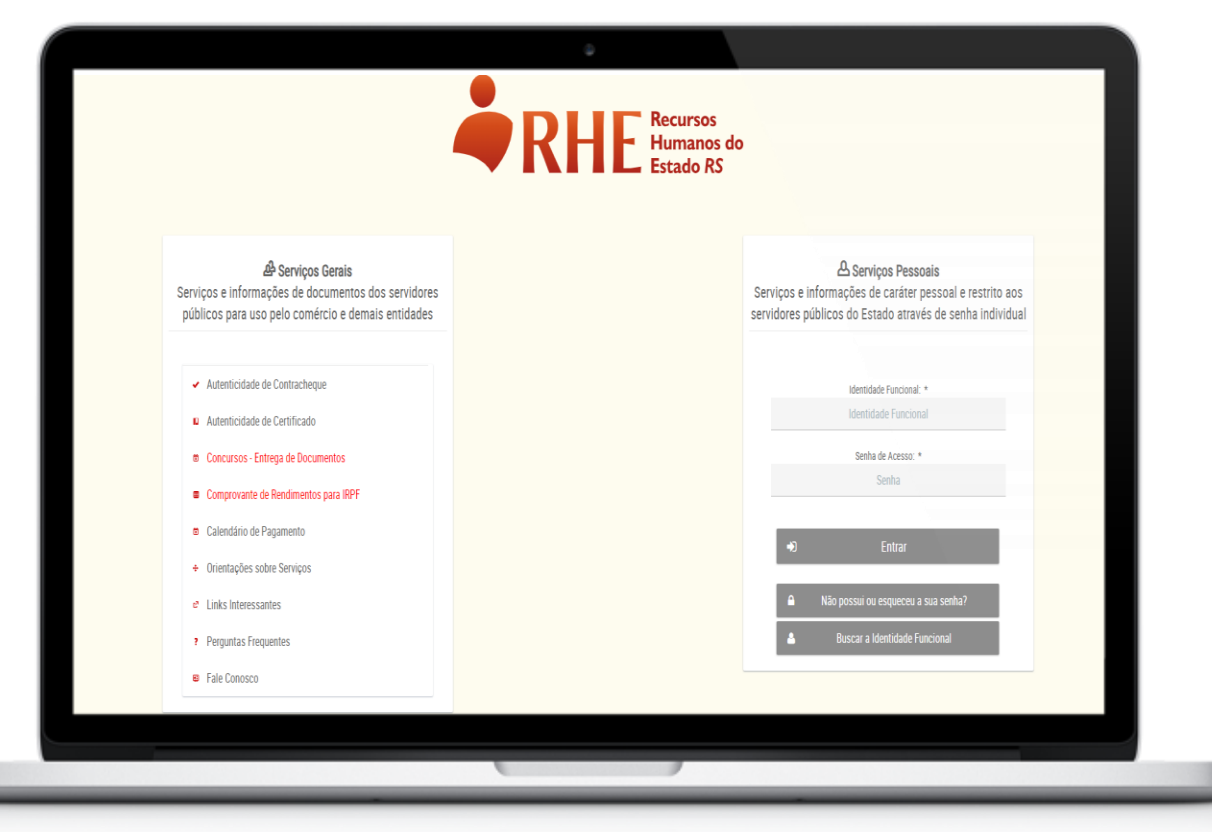

2. Acesso no módulo Declaração de Bens e Rendas.

| A Mensagens                       | Mensagens                                 |                                                  |     |
|-----------------------------------|-------------------------------------------|--------------------------------------------------|-----|
| 名 Histórico Funcional             | Excluir mensagem                          |                                                  |     |
| Eventos do Histórico              | Origem                                    | Assunt                                           | D   |
| ┛ Formação e Capacitação          | Sem novas mensagens.                      |                                                  |     |
| Contracheques                     |                                           | [Exibindo de 0 a 0 no total de 0 - Página: 1/1 ] | « < |
| Contribuições<br>Previdenciárias  | ©PROCERGS   Todos os Direitos Reservados. |                                                  |     |
| Comprovantes de Rendimentos       |                                           |                                                  |     |
| Frequência                        |                                           |                                                  |     |
| 🛃 Férias                          |                                           |                                                  |     |
| 🛗 Licença Prêmio/Especial         |                                           |                                                  |     |
| 🕑 Tempo de Serviço                |                                           |                                                  |     |
| Declaração de Bens e<br>Rendas    |                                           |                                                  |     |
| III Simulação de<br>Aposentadoria |                                           |                                                  |     |
| SimprevRS                         |                                           |                                                  |     |
| Recadastramento                   |                                           |                                                  |     |

3. Para inserir, clique no botã 🕒 Incluir

| RHE Recursos<br>Humanos do<br>Estado RS |                                           |        |                                                     |                          | 8 |
|-----------------------------------------|-------------------------------------------|--------|-----------------------------------------------------|--------------------------|---|
| A Mensagens                             | Declaração de Bens e Rendas               |        |                                                     |                          |   |
| Histórico Funcional                     | 🗅 Incluir 🗙 Fechar                        |        |                                                     |                          |   |
| Eventos do Histórico                    | Clique aqui para baixar o manual.         |        |                                                     |                          |   |
| ┛ Formação e Capacitação                | Ano-Base                                  | Versão | Data/Hora                                           | Situação                 |   |
| Contracheques                           | Nenhuma declaração registrada.            |        |                                                     |                          |   |
| Contribuições<br>Previdenciárias        |                                           |        | [Exibindo de 0 a 0 no total de 0 - Página: 1/1] — « | < > >> <mark>50 ~</mark> |   |
| Comprovantes de Rendimentos             | ©PROCERGS   Todos os Direitos Reservados. |        |                                                     |                          |   |
| Frequência                              |                                           |        |                                                     |                          |   |
| 🗭 Férias                                |                                           |        |                                                     |                          |   |
| 💾 Licença Prêmio/Especial               |                                           |        |                                                     |                          |   |
| O Tempo de Serviço                      |                                           |        |                                                     |                          |   |
| Declaração de Bens e Rendas             |                                           |        |                                                     |                          |   |

4. O sistema abrirá a tela para inclusão da Nova Declaração de Bens e Rendas.

| RHE Recursos<br>Humanos do<br>Estado RS | Cristiane Marques Gonçalves Alves (Vínculo: 1 - GOV_RS) 🎽 🛃                                                                                                    |  |
|-----------------------------------------|----------------------------------------------------------------------------------------------------|--|
| A Mensagens                             | Nova Declaração de Bens e Rendas                                                                                                    |  |
| 😫 Histórico Funcional                   | ✓ Salvar 🖉 Limpar 🗙 Fechar                                                                                                    |  |
| 📰 Eventos do Histórico                  | É declaração deste ano? Se sim, selecione aqui:                                                                                                    |  |
| ┛ Formação e Capacitação                | Ou, caso seja de outro ano, informe o Ano-Base aqui: 5                                                                                                    |  |
| Contracheques                           | O servidor público consente, na forma do artigo 7º, § 5º, da Lei Federal nº 13.709/2018, que as declarações de bens anexadas a este sistema sejam comunicadas e compartilhadas com o Tribunal de Contas do Estado do Rio Grande do Sul, conforme previsão do artigo 4º da Instrução<br>Normativa nº 16, de 05 de dezembro de 2023. |  |
| Contribuições                           |                                                                                                    |  |
| Previdenciárias                         | Declaro que exerço ou exerci, nos últimos dois anos, cargos de direção e/ou de órgãos colegiados, tanto no setor público quanto no setor privado. 2                                                                                                    |  |
| E Comprovantes de Rendimentos           | Declaro que os arquivos enviados foram extraídos de programas e sistemas oficiais da Receita Federal.                                                                                                    |  |
| Frequência                              | Declaro que no exercício informado estou ISENTO DA ENTREGA DA DECLARAÇÃO À RECEITA FEDERAL.                                                                                                    |  |
| 🗭 Férias                                | + Arquivo da Declaração 'DEC'                                                                                                    |  |
| 🛗 Licença Prêmio/Especial               | Arquivo da Declaração "DEC":                                                                                                    |  |
| 🕑 Tempo de Serviço                      | Arquivo do Recibo 'REC' + Arquivo do Recibo 'REC'                                                                                                    |  |
| Declaração de Bens e<br>Rendas          | Após selecionar os arquivos, clique em Salvar para incluir a Declaração de Bens e Rendas.                                                                                                    |  |

#### Verificar explicação dos campos no próximo slide

#### **Observações para a Inclusão:**

- 1. O servidor pode consentir ou não o compartilhamento dos arquivos da Declaração de Bens e Rendas ao TCE/RS.
- 2. Todos os servidores indicados conforme descrito no item devem selecionar a flag.
- 3. Todos os servidores indicados devem selecionar a flag.
- 4. Ao selecionar a flag para servidores isentos da declaração à receita federal, os campos para upload dos arquivos ficarão desabilitados.
- 5. Ao clicar na flag o sistema preenche automaticamente o ano-base do ciclo atual do envio. Se a inclusão for de anos anteriores, o servidor deve preencher manualmente o campo anobase de ciclos retroativos.

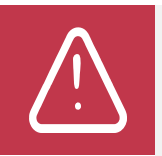

A ferramenta foi disponibilizada conforme a IN nº 16/2023 e o Ofício Circular DCF nº 23/2024 do TCE/RS e as orientações do Parecer nº 20.640/2024 da PGE. Sendo assim, o Portal não permite o envio de arquivos no formato PDF, apenas .rec e .dec.

5. O sistema salvará os envios realizados.

|                              | e · · · •                                                                                                    |
|------------------------------|----------------------------------------------------------------------------------------------------|
| Detalhes da Dec              | laração de Bens e Rendas                                                                                                    |
| * Fechar                     |                                                                                                    |
| Ano-Base                     | 2023                                                                                                    |
| Versão                       | 2                                                                                                    |
| Data de Envio                | 28/06/2024 14:19:59                                                                                                    |
| 1                            | Declaro que os arquivos enviados foram extraídos de programas e sistemas oficiais da Receita Federal.                                                                                                    |
|                              | 'SIM', declaro que consinto, na forma do artigo 7°, § 5°, da Lei Federal nº 13.709/2018, que as declarações de bens anexadas a este sistema sejam comunicadas e compartilhadas com o<br>Tribunal de Contas do Estado do Rio Grande do Sul, conforme previsão do artigo 4º da Instrução Normativa nº 16, de 05 de dezembro de 2023. |
| Arquivo da<br>Declaração PDF | 4                                                                                                    |
| Arquivo do Recibo<br>PDF     |                                                                                                    |
| Arquivo da<br>Declaração DEC | ✤ 000000000-IRPF-A-2023-2022-ORIGI.dec                                                                                                    |
| Arquivo do Recibo<br>REC     | 4 0000000000-IRPF-A-2023-2022-ORIGI.rec                                                                                                    |

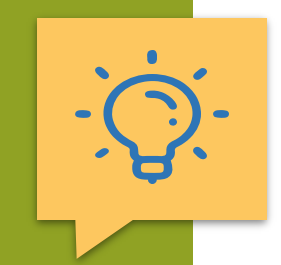

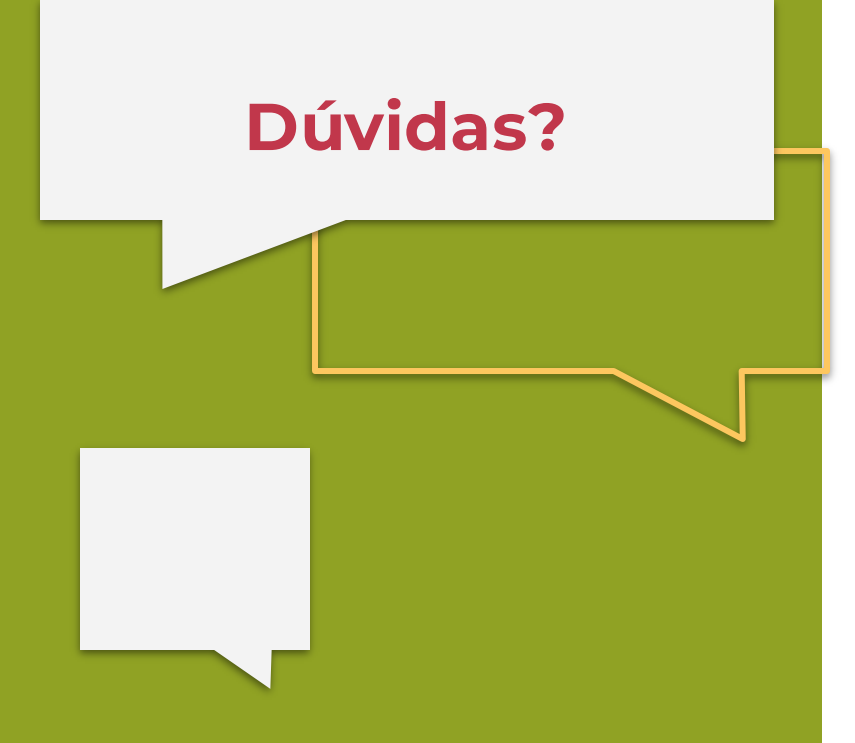

Contato para dúvidas com a célula de multiplicadores através da Central de Atendimento ao Setorial – CAS.

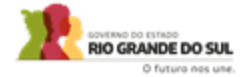

# **Obrigado**

#### GOVERNO DO ESTADO DO RIO GRANDE DO SUL

Governador: Eduardo Leite

#### SECRETARIA DE PLANEJAMENTO, GOVERNANÇA E GESTÃO · SPGG

Secretária: Danielle Calazans

Subsecretária de Gestão e Desenvolvimento de Pessoas: Ana Carolina dal Ben

#### DEPARTAMENTO CENTRAL DE GESTÃO DA VIDA FUNCIONAL

Diretora: Fernanda Santamaria de Godoy Diretora Adjunta: Jéssica Tamiris Gertz

#### DIVISÃO CENTRAL DE GESTÃO DE SISTEMAS

Chefe de divisão: Cristiane Marques

f /SPGG.RS
@ @spgg\_rs
@ @SPGG\_RS
/@spgg\_rs

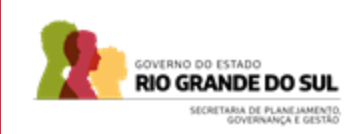

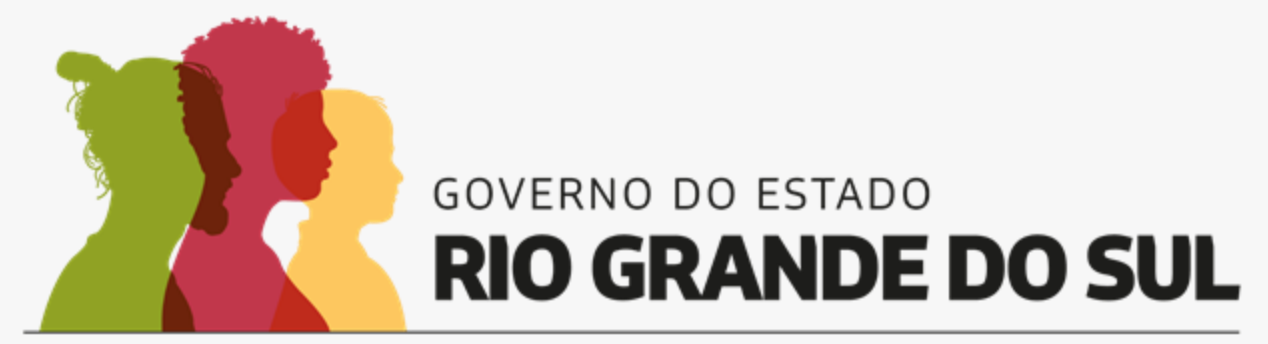

O futuro nos une.